# TouchKit TouchScreen Controller User Guide for iMac Version: 1.0.5

#### CONTENT:

| CHAPT      | ER 1. TOUCH PANEL CONTROLLER                          | .2     |
|------------|-------------------------------------------------------|--------|
| 1.1<br>1.2 | CONTROLLER                                            | 2      |
| CHAPT      | ER 2. INSTALLING AND USING TOUCHKIT                   | .5     |
| 2.1<br>2.2 | FOR IMAC 9.X<br>FOR IMAC X                            | 5<br>6 |
| CHAPT      | ER 3. CONFIGURATION UTILITY AND RIGHT BUTTON EMULATOR | .7     |
| 3.1        | For IMAC 9.X.                                         | 7      |
| 3.2        | FOR IMAC X                                            | 11     |
| CHAPT      | ER 4. UNINSTALLING TOUCHKIT                           | 15     |

# Chapter 1. Touch Panel Controller

This touch panel controller provides the optimistic performance of analog resistive touch panels for 4 wire, 5 wire and 8 wire models. It communicates with PC system directly through RS232, PS/2 or USB connector. Users can see how superior the design is in sensitivity, accuracy and friendly operation. The touch panel driver emulates mouse left and right button function and supports operation systems including Microsoft Windows 95 / 98 / ME / NT4 / 2000 / XP / XP Tablet PC Edition, Windows CE 2.12 / 3.0 / .NET, Linux, iMac and DOS.

## 1.1 Controller

| Interface  | RS232 | USB   | PS/2  |
|------------|-------|-------|-------|
| 4-wire     | Ready | Ready | Ready |
| 5-wire     | Ready | Ready | Ready |
| 8-wire     | Ready | Ready | Ready |
| Capacitive | Ready | Ready | Х     |

# 1.2 Specifications and Features

# Specifications for *Touchkit* controller.

| Specifications        |                                                      |  |  |
|-----------------------|------------------------------------------------------|--|--|
| Power requirements    | +5VDC (Maximum 100mA, typical 70mA,                  |  |  |
|                       | 50mV peak to peak maximum ripple )                   |  |  |
| Operating temperature | 0 to 50 °C                                           |  |  |
| Storage Temperature   | -40 to 80 °C                                         |  |  |
| Relative Humidity     | 95% at 60 °C                                         |  |  |
| Protocol              | RS232 Model: 9600 bauds, None parity, 8 data bits    |  |  |
|                       | and 1 stop bit                                       |  |  |
|                       | USB Model: USB 1.1 Low speed                         |  |  |
|                       | PS/2 Model: PS/2 mouse                               |  |  |
| Resolution            | 2048 X 2048                                          |  |  |
| Report rate           | RS232 Model: Max. 160 points/sec                     |  |  |
|                       | USB Model: Max. 160 points/sec                       |  |  |
|                       | PS/2 Model: Max. 140 points/sec                      |  |  |
| Response time         | Resistive: Max. 35 ms                                |  |  |
|                       | Capacitive: Max. 20 ms                               |  |  |
| Pin out definition    | 4 wire model: X+, Y+, X-, Y-                         |  |  |
|                       | 5 wire model: UL, UR, COM, LR, LL                    |  |  |
|                       | 8 wire model: X+, X+ref, Y+, Y+ref,                  |  |  |
|                       | X- , X-ref, Y-, Y-ref                                |  |  |
| Panel resistance      | 4, 8 wire resistive model: 200 ~ 900 ohm (pin to pin |  |  |
|                       | on the same layer)                                   |  |  |
|                       | 5 wire resistive model: 50 ~ 200 ohm ( pin to pin on |  |  |
|                       | drive layer)                                         |  |  |
| Regulatory Approvals  | FCC-B, CE                                            |  |  |

## Features for *Touchkit* software

| Features           |                                                    |  |  |
|--------------------|----------------------------------------------------|--|--|
| Calibration        | Fast full oriental 4 points position               |  |  |
| Compensation       | Accuracy 25 points linearity compensation.         |  |  |
| Draw Test          | Position and linearity verification                |  |  |
| Extend Feature     | 1. Support monitor / display rotation              |  |  |
|                    | 2. Support multiple monitor / display              |  |  |
|                    | 3. Support QVGA and Half-VGA function              |  |  |
|                    | 4. Support edge compensation                       |  |  |
| Controller Setting | 1. Support multiple controllers                    |  |  |
|                    | 2. Dynamical add / remove controllers              |  |  |
|                    | 3. Change Controller interface without reboot.     |  |  |
| Language           | Support 10 languages for Windows                   |  |  |
| Mouse Emulator     | <ol> <li>Right / Left button emulation</li> </ol>  |  |  |
|                    | 2. Normal / Click on touch / Click on release mode |  |  |
|                    | 3. Auto right button                               |  |  |
| Sound Notification | 1. Sound option (No Sound / Touch Down / Lift Up)  |  |  |
|                    | 2. Frequency adjustment                            |  |  |
|                    | 3. Duration adjustment                             |  |  |
| Double Click       | 1. Configurable double click speed                 |  |  |
|                    | 2. Configurable double click area                  |  |  |
| OS support         | 1. Windows 95 / 98 / ME / NT4 / 2000 / XP /        |  |  |
|                    | Windows XP Tablet PC Edition                       |  |  |
|                    | 2. Windows CE 2.12, 3.0, .NET                      |  |  |
|                    | 3. Linux (XWindow Version: 3, 4                    |  |  |
|                    | Red Hat 6.0 ~ 9.0                                  |  |  |
|                    | Mandrake 5.0 ~ 9.1 )                               |  |  |
|                    | 4. iMac. OSX                                       |  |  |
|                    | 5. MS-DOS:                                         |  |  |
|                    | Support display resolution:                        |  |  |
|                    | 320x200, 640x200, 640x350, 640x480, 800x600,       |  |  |
|                    | 1024x768 and 1280x1024                             |  |  |
| COM port support   | 1. Support COM 1 ~ COM 256 for Windows and         |  |  |
|                    | 2. Support COM 1 ~ COM 8 for DOS                   |  |  |

## 2.1 For iMac 9.x

*TouchKit* is software, which contains drivers of the touch panel controllers for USB on iMAC operation system:

• **Configuration support** The calibration and draw test of touch panel are done by this utility.

Follow these steps to install TouchKit.

 Extract the iMac.hqx file to TouchKit\_Installer with StuffItExpander. Double click TouchKit\_Installer file to start installing.

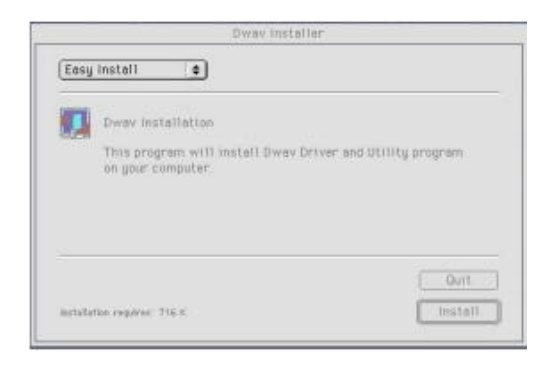

2. Press [Install] button to continue.

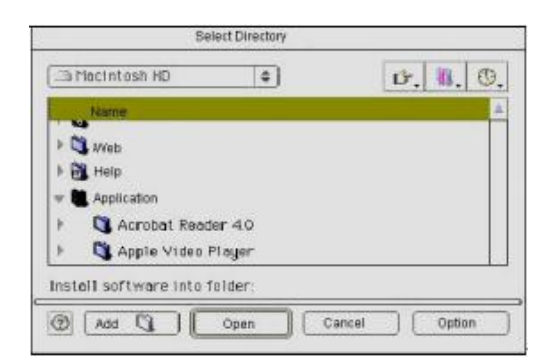

3. Select directory to install utilities and press **[Open]** button to continue. Installation will complete in few seconds.

# 2.2 For iMac X

*TouchKit* is software, which contains drivers of the touch panel controllers for USB on iMAC operation system:

• **Configuration support** The calibration and draw test of touch panel are done by this utility.

Follow these steps to install *TouchKit*.

1. Extract the **TouchKit\_iMacX.zip** file. Open **TouchKit.pkg** file (use installer 1.3.2) to start installing.

| 030                                                               | kratall Teachist initalier                                                                                                |
|-------------------------------------------------------------------|----------------------------------------------------------------------------------------------------|
|                                                                   | Welcome to the TouchKit Installer Installer                                                                               |
| e moducion<br>defect fueldation type<br>hystaling<br>therein type | Weltone to the Mac OS X installation Program. You will be<br>guided through the steps necessary to install this activant. |
|                                                                   | ( to terr ) ( Cartinie )                                                                                                  |

2. Press [Continue] button to continue.

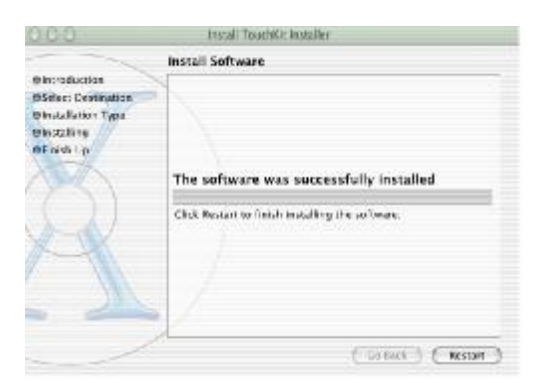

3. Installation will complete in few seconds.

# Chapter 3. Configuration Utility and Right Button Emulator

# 3.1 For iMac 9.x

The touch-sensitive area of the panel and touch–sensitivity both can be modulated through the configuration utility. Besides, the controller identification and device activated shall be done first.

After installing *TouchKit*, double click **[TouchKit Utility]** to start the *TouchKit* diagnosis window.

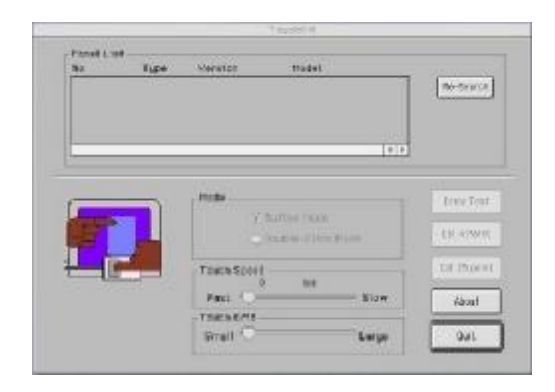

Please check touch panel devices (included its controller) are equipped well, then click **[Re-search]** button to add all of those components to the **Panel List** dialogue box. There is one or more devices found.

|                   | 177                     |                  | F381395R                                                                    |                                            |
|-------------------|-------------------------|------------------|-----------------------------------------------------------------------------|--------------------------------------------|
| Promet L.<br>Brit | nt<br>Lipe<br>RESISTIVE | Meristan<br>2.08 | Madel<br>1737                                                               | (the first of the                          |
| -                 |                         |                  |                                                                             | •]•]                                       |
|                   |                         |                  |                                                                             |                                            |
| _                 |                         | Pede             |                                                                             | Ence Text                                  |
|                   |                         | Teda             | 5.0 am 1946.<br>Sainte Olica Parts                                          | Error Tout                                 |
|                   |                         | Texch Speed      | Aultum Yinda<br>Autom Yinda<br>Alita mate                                   | Love Test<br>Love A North<br>Tot (25 de c) |
|                   |                         | Teach Speed      | Adam (Bala)<br>Sachar Hone Paula<br>Million Paula<br>Million Million (Kala) | Envertion<br>Envertion<br>Envertion        |

The controller is displayed on the Panel List box. Users can get the information of interface, type, version and model for each controller.

If users want to change the communication port from the existed one to other, select it first and press [ **Re-Search** ].

Select one device after import more than one device at the panel list window.

The one selected will activate the panel.

#### <Mode>

**Touchkit** provides two mouse modes in for iMac operation system. They are **Button** and **Double Click** mode. **Button** mode is suitable for graphic drawing or hand writing. And, **Double Click** mode is suitable for desktop operation to easy use double click.

Press the [Mode] radio buttons to select which mode will be activated.

#### <Touch Speed>

Touch Speed is the time of the touch panel response when someone touches it. Drag the cursor from left to right is slow to fast.

#### <Touch Grid>

Each one touch has its own touch tolerance once someone may not fix in one point. So if users set the Touch Grid to **<Small>**, the panel will be very sensitive about micro-move while users want to fix on a point. If users set it to **<Large>**, it tolerates the larger touch point movement while users want to point at a fixed position.

There are five buttons, **[Draw Test] [Cal 4 point] [Advanced] [ABOUT] [QUIT]**, at the lower section of the Panel List window.

#### <Draw Test>

Test the drawing position related to the display screen on panel. Click on the **[Draw Test]** button. There will be a squared blue display showing.

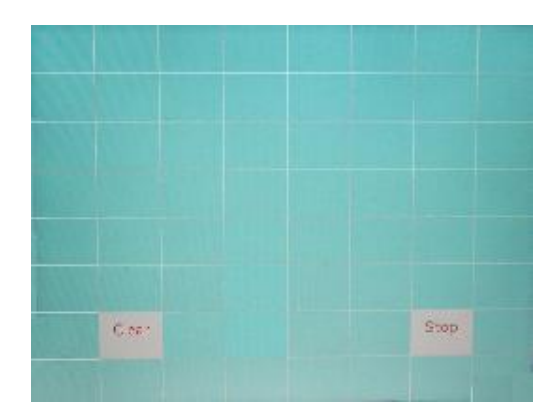

Try to write or draw on it to verify the touch position.

Press [CLEAR] for cleaning touch screen, and press [QUIT] to exit Draw Test.

#### <Cal 4point>

Correct 4 point locations on screen with the panel. Press **[Cal 4point]**, screen displays as follows.

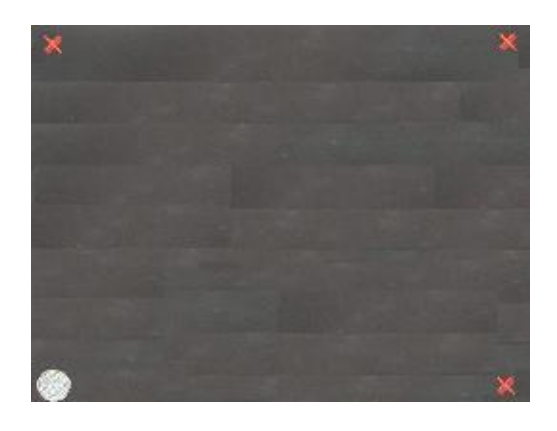

Touch the blinking symbol on panel until beep or stop blinking.

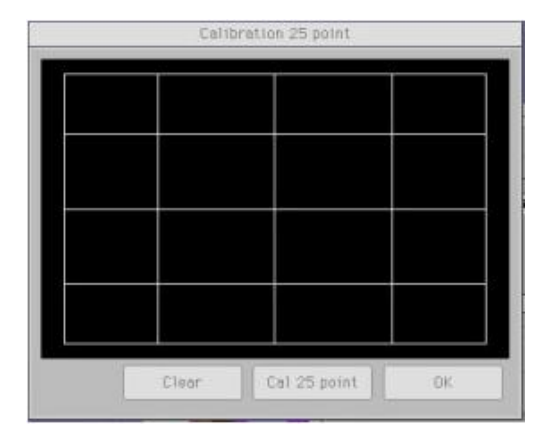

<Advanced>

Press **[Clear]** to clear the previous calibration records. Press **[Yes]** to clear previous records. The record will become default record. Then, press **[25ptCal]** to execute 25 points calibration. Correct 25 point locations on screen with the panel.

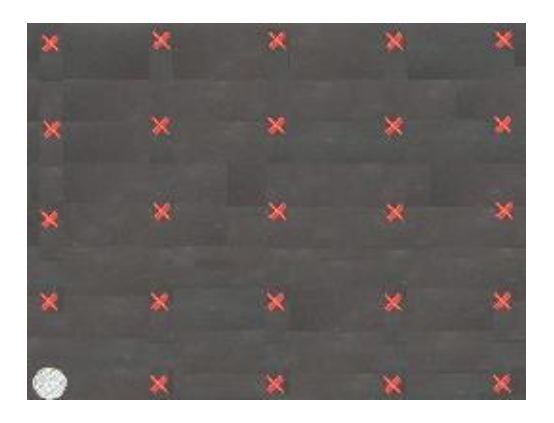

**Touch the blinking symbol on panel until beep or stop blinking.** After the calibration, the new record will overwrite the old one.

#### <ABOUT>

Information about TouchKit.

#### <QUIT>

Exit *TouchKit* touch panel configuration utility.

# 3.2 For iMac X

The touch-sensitive area of the panel and touch–sensitivity both can be modulated through the configuration utility. Besides, the controller identification and device activated shall be done first.

After installing *TouchKit*, click **[TouchKit.app]** (in application) to start the *TouchKit* diagnosis window.

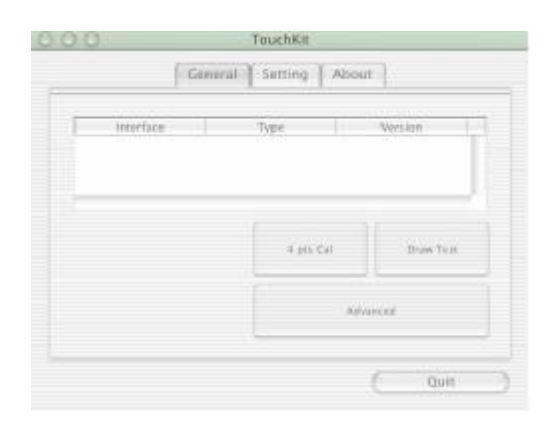

Please check touch panel devices (included its controller) are equipped well, then those components will be displayed the **Panel List** dialogue box.

There is one or more devices found.

| 104                     | aminal [ Second   | PLIDOUT       |
|-------------------------|-------------------|---------------|
| Interface<br>USB1b55900 | Type<br>RESISTIVE | Version 2.10  |
|                         | 4.00              | Cal Draw Yest |
|                         |                   | Advanced      |

The controller is displayed on the Panel List box. User can get the information of interface, type, version and model for each controller.

Select one device after import more than one device at the panel list window. The one selected will activate the panel. There are three property pages in *TouchKit* utility, and they are **General**, **Setting** and **About**. Each property page contains different functions for users to do the adjustments. Therefore, users can easily manage all the *TouchKit* controllers through TouchKit Utility.

#### <u>General</u>

General property page contains the functions of **4 points calibration**, **Draw test** and **advanced**.

#### <4 point Cal>

Correct 4 point locations on screen with the panel. Press **[Cal 4point]**, screen displays as follows.

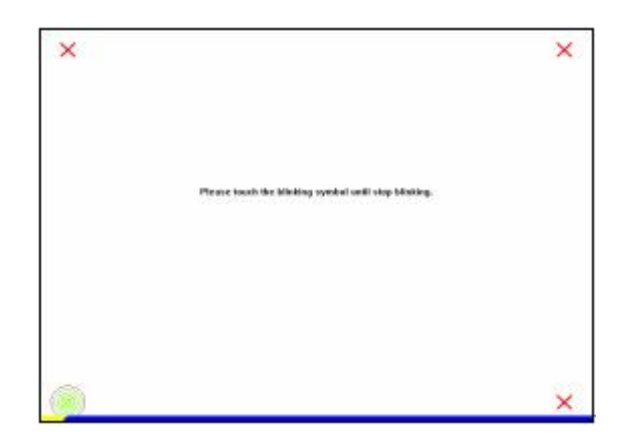

Touch the blinking symbol on panel until beep or stop blinking.

#### <Draw Test>

Test the drawing position related to the display screen on panel. Click on the **[Draw Test]** button. There will be a squared blue display showing.

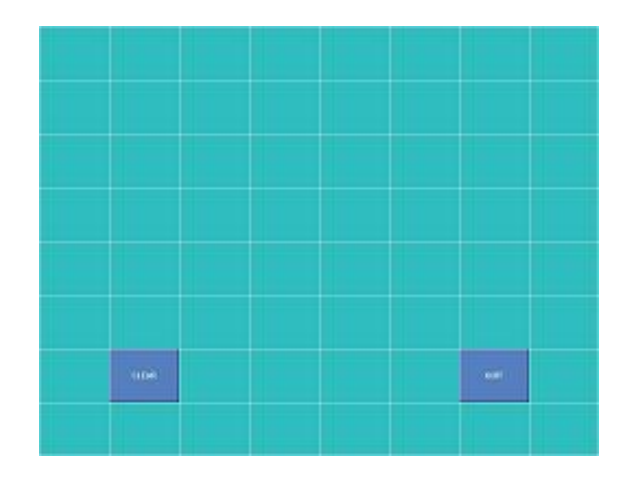

Try to write or draw on it to verify the touch position. Press [CLEAR] for cleaning touch screen, and press [QUIT] to exit Draw Test.

#### <Advanced>

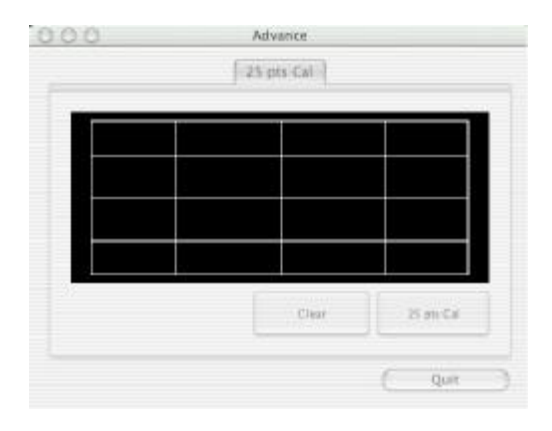

Press **[Clear]** to clear the previous calibration records. Press **[Yes]** to clear previous records. The record will become default record. Then, press **[25ptCal]** to execute 25 points calibration. Correct 25 point locations on screen with the panel.

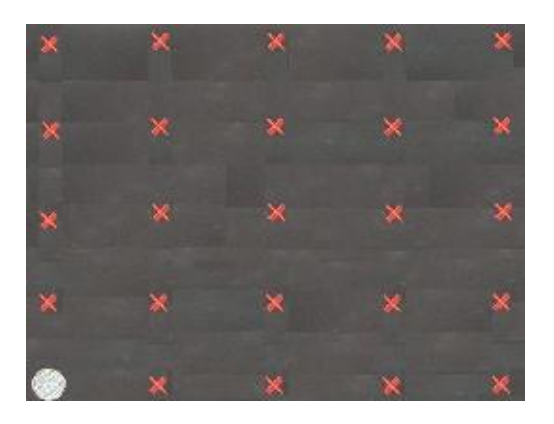

Touch the blinking symbol on panel until beep or stop blinking.

After the calibration, the new record will overwrite the old one.

#### <u>Setting</u>

Setting property page will be designed the functions later on.

#### <u>About</u>

Information about TouchKit.

Follow these steps to uninstall *TouchKit.* 

**1.** Double click *TouchKit Installer* file first, and choose **uninstall**. Then press **[Uninstall]** button to continue.

|                  | Dway installer                                                                 |
|------------------|--------------------------------------------------------------------------------|
| Choose Uninstall |                                                                                |
|                  | This program will install Oway Driver and Utility program<br>on your computer. |
|                  | Durit<br>Installation requires: 216.6                                          |

- 2. Choose *TouchKit* Folder, then [Select] to confirm.
- 3. Reboot the system.